## 01 Basisvorm Vierkant

- Middels de 'Transform' opties kan je een basisvorm eenvoudig schalen, draaien, scheeftrekken etc. Hier maak ik gebruik van om onderstaande figuren te tekenen.
- Teken een vierkant (Met de ctrl-toets ingedrukt) met een afmeting van 210 x 210
- Klik links onder op het kruisje zodat de vorm geen vulling heeft

| Wijzigen: B: | 210,000 | - + | H: 210,000 | - + | Rx: 0,0 | 0 -+ | Ry: 0,000 | - +     | рх 🔻 |  |
|--------------|---------|-----|------------|-----|---------|------|-----------|---------|------|--|
|              |         |     | 250        |     |         | 0    | 750       | أيتبينا | 1909 |  |

• Maak een vierkant met de afmetingen 70x70 en dupliceer deze 3x, alles zonder vulling.

| Wijzigen: B: 70,000 | - + H: 70,000 | - + Rx: 0,000 | - + Ry: 0,000       | -+ px ▼ |
|---------------------|---------------|---------------|---------------------|---------|
| ■                   | 250           | 500           | 1 1 1 1 1 750 1 1 1 | 1909    |

- Zorg dat 'kleven' aan staat.
- Sleep 1 vierkantje naar de linker bovenhoek

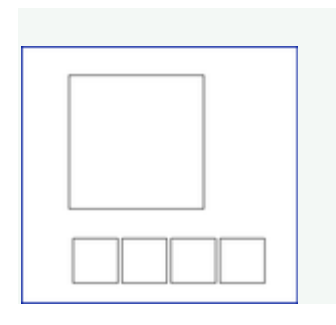

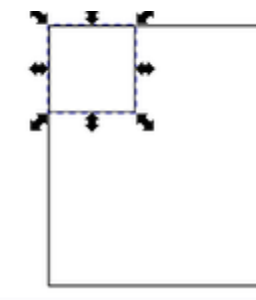

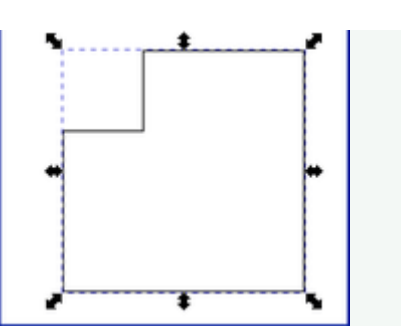

- Selecteer het grote vierkant en het er in geplaatste vierkantje
- Kies in het menu: Pad Verschil

• Kies nu het 2de kleine vierkantje en zet die in de linker onderhoek van het grote vierk

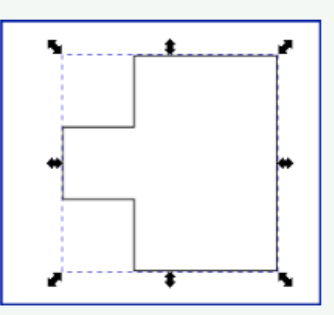

• Doe op de zelfde manier de rechter boven en onderhoek

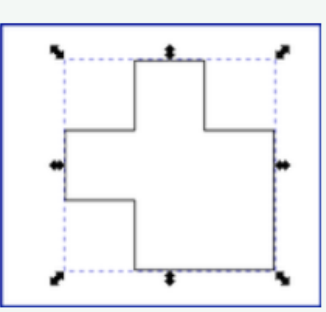

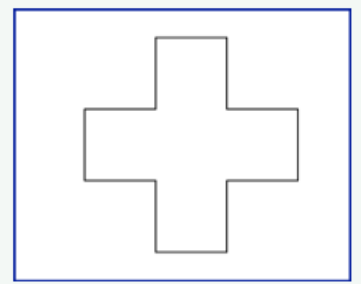

• Dupliceer de vorm(en) en maak er een patroon van.

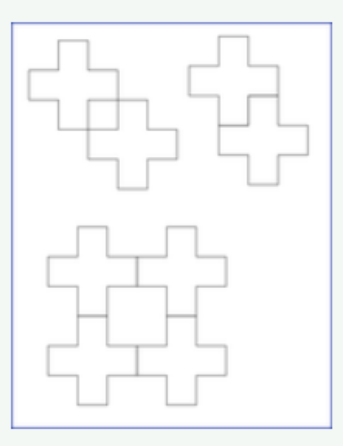

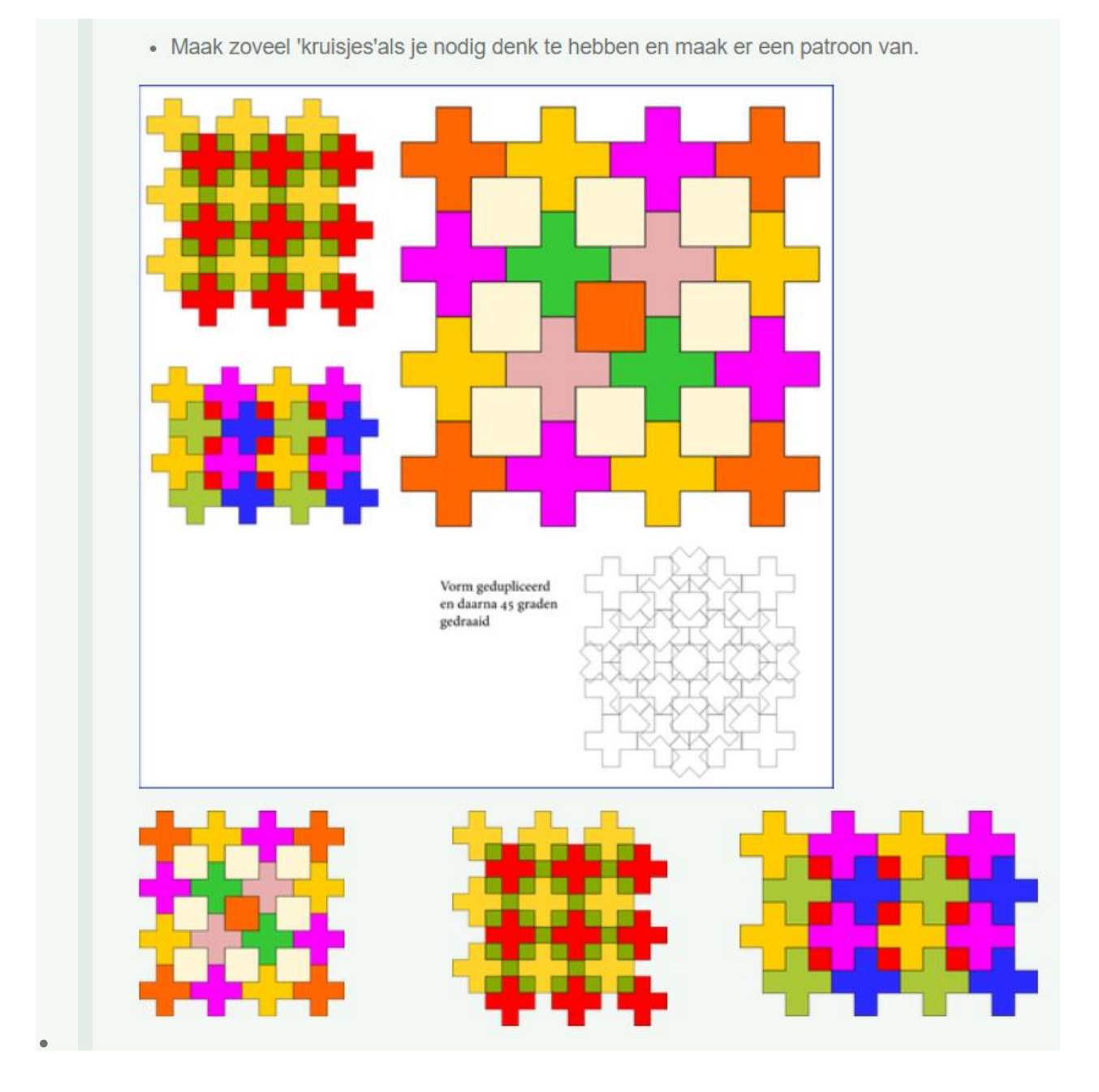